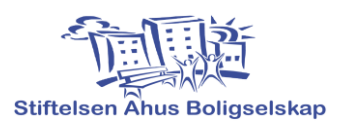

## User guide digital parking permits

- The housing foundation assigns an agreement / parking permit. If you do not already have a parking permit, you must contact the Housing Foundation at: post@ahusbolig.no This also applies to parking permits for guests.
- 2. You download the app «**Aimo Park Norway**», from either Google Play (Android) or the App Store (iPhone)
- 3. Open the app and create a user profile:
  - Enter your mobile number and press "continue".
  - Enter the code you received in the field for "One-time code" and press "Confirm".
  - Enter user information and save.
- 4. Go to the next page to manage vehicles on the assigned parking agreement:When you enter the app for the first time, your parking agreement is on the "Home" page.

- You have to press "add vehicle" and there you can enter up to 3 vehicles. Click on one of them.

- Enter the registration number and press "Done" (last used in the list are <u>not active</u> vehicles).

- Tap in the next field or press "Confirm" if you do not want to enter more registration numbers.

- Look at your "Active Contract" that the vehicle (s) you entered are there. If you want to change later, press "Change".

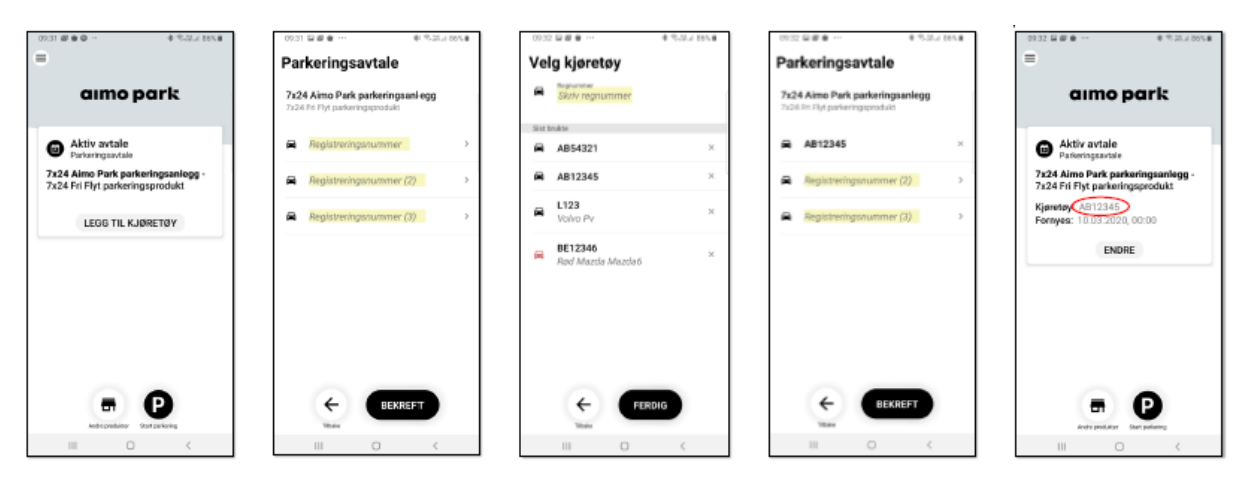

**Note:** It is possible to register up to three vehicles on a contract / parking permit. But it can only be one active at a time. <u>This means that only one vehicle can be parked in the residential area</u>. If you have several vehicles to be parked at the same time, you must buy an extra parking contract / permit from the Housing Foundation.